#### CIS 2976 Emerging Technologies

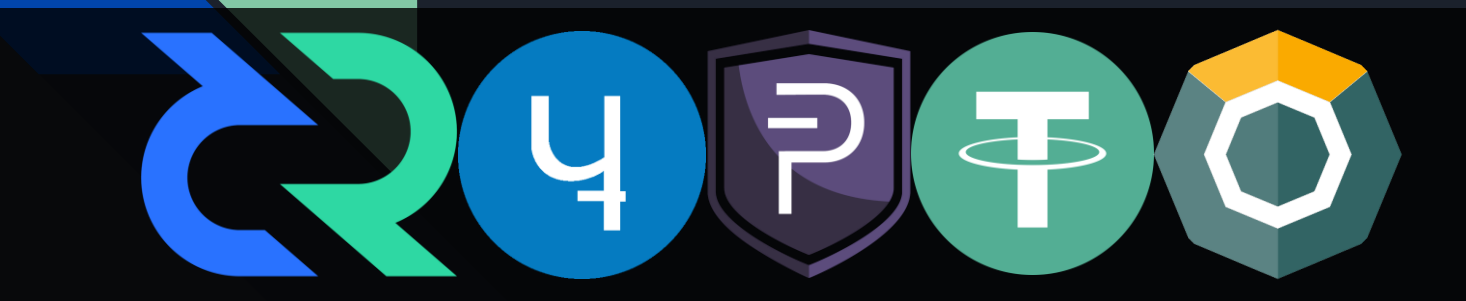

By Dan Plummer

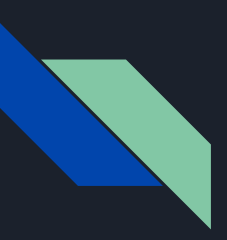

# What is cryptocurrency?

Cryptocurrency is a digital currency that exists as a record in an open-source, decentralized database known as a blockchain.

- Nonphysical
- Decentralized
- Verified
- Unalterable
- Transparent

The most well known and popular cryptocurrency on the market is

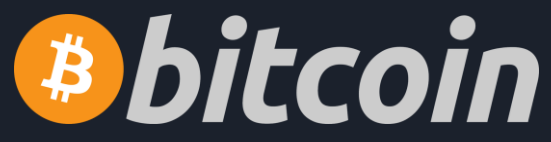

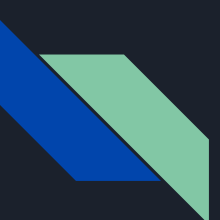

### What is crypto mining?

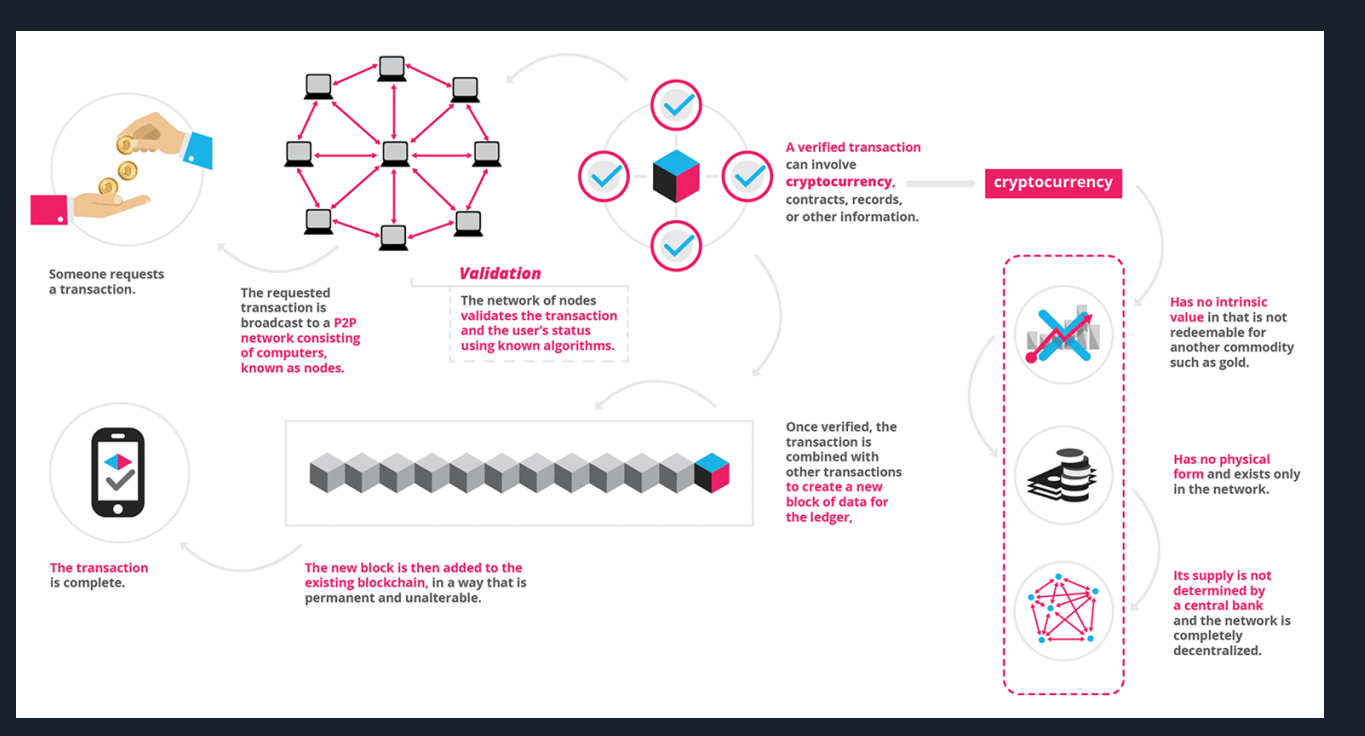

https://blockgeeks.com/guides/what-is-blockchain-technology/

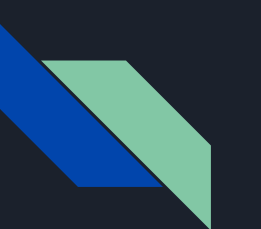

# Project Scope

1. Research cryptocurrency and available options for mining on consumer-grade hardware and identify potential viable options for use on provided hardware.

2. Install and configure necessary software for cryptocurrency mining on multiple platforms.

3. Monitor progress of cryptocurrency mining software. Maintain system uptime and make necessary adjustments to improve mining viability.

4. Perform a cost/benefits analysis of the use of each, determine which option is the most viable.

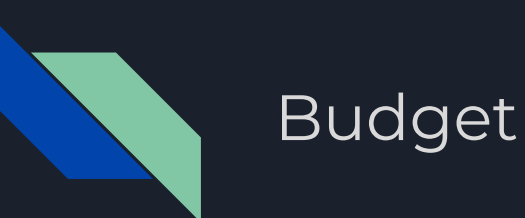

#### **Smart Home Transformation**

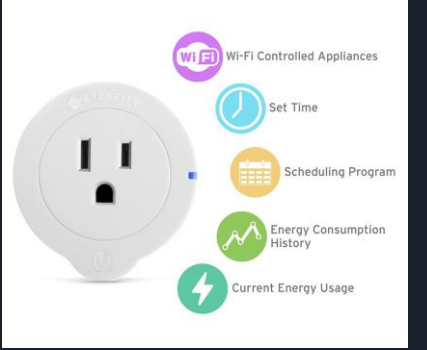

\$0

The computers I would be using for this project are already available. The software used to mine cryptocurrency is free.

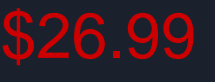

Etekcity 2 Pack Voltson Wi-Fi Smart Plug Mini Outlet with Energy Monitoring

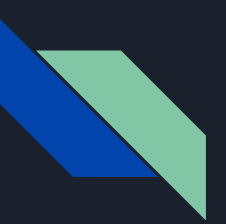

### Altcoin selection

Litecoin, Feathercoin and Ethereum

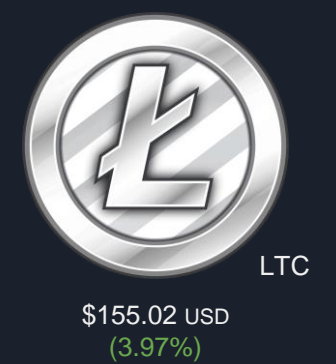

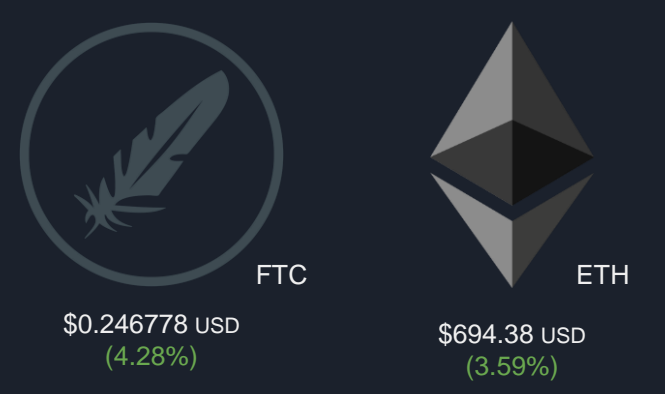

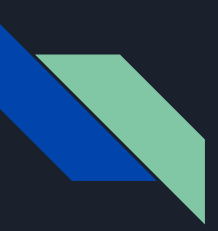

### Coin wallets and exchanges

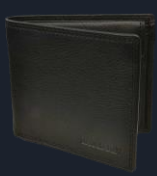

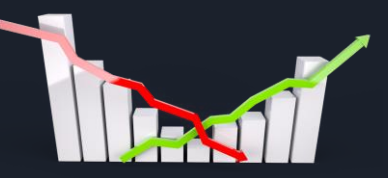

Wallets

- Download and install
- More secure

#### Exchanges

- Online
- Exchange options
- Less secure

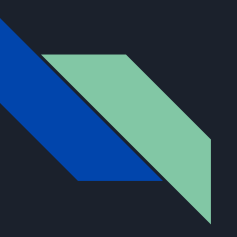

#### CoinPayments

CoinPayments Coin Request Supported Coins Store Directory Merchant Tools Contact Contact Coins anguage Coin Sign Up Accept and #hodl over 70 altcoins now for only 0.50% Integrated payment gateway for cryptocurrencies such as Bitcoin and Litecoin Cet Started

Running an ICO?
 Let CoinPayments help with:
 Accepting payments from over 70
 different coins
 Holding funds in escrow for the
 duration of your sale

Find Out More

SPayByName new
One unique Stag to receive payments from all coins.
 Example Profile
 S Look up your Si Check if available

CoinPayments is an online exchange that supports many different types of cryptocurrency such as Bitcoin, Litecoin, Dash, Dogecoin, Ethereum, and Komodo.

I registered an account at <u>https://www.coinpayments.net/</u> for storing Litecoin and Ethereum.

Feathercoin was not among the supported altcoins.

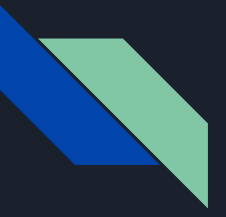

#### Feathercoin Core

For Feathercoin, I went ahead and downloaded Feathercoin Core from their official website,

https://www.feathercoin.com

Once installed, feathercoin core needed to sync with the feathercoin blockchain, which was nearly 6 years worth of records and took about three hours to download.

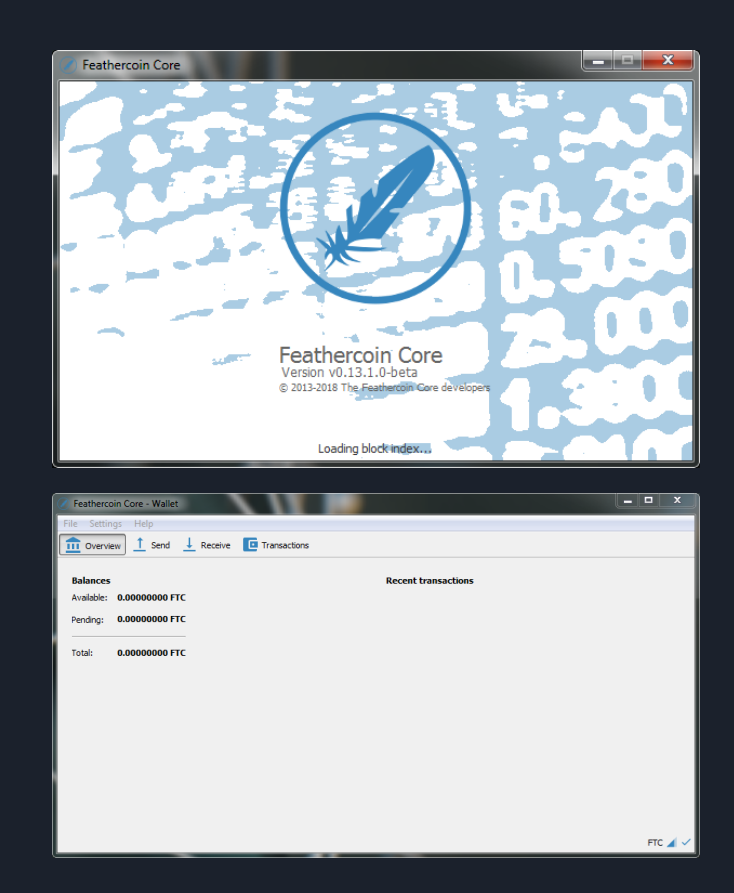

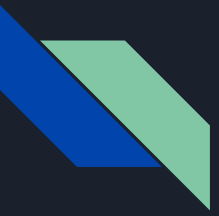

# Mining pools?

- Pool together resources
- Split workload
- Split profits
- Faster mining

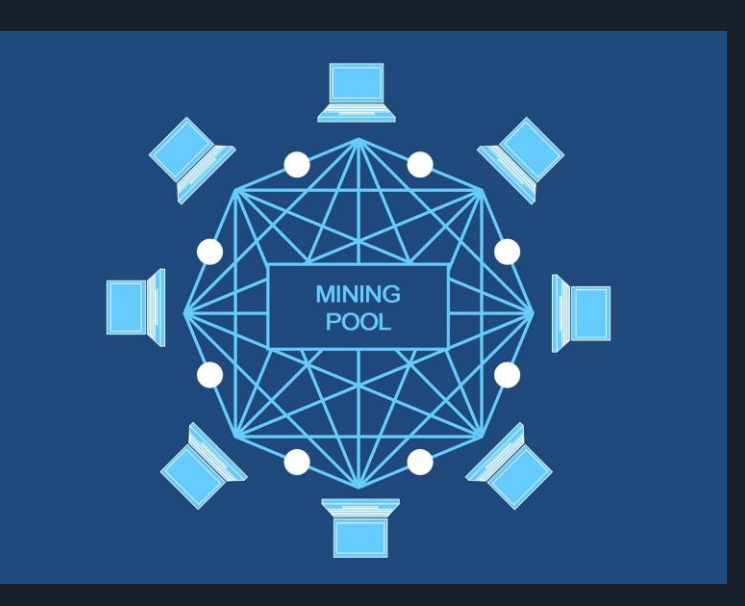

# Jumping into mining pools

| coinpool.org                   | Pool<br>Danda    | indan ayad     | Spee<br>Spee | d 46,0   | 0 6H/5     | Users<br>Workers | 13,994                                                  | Revord | 101% PPS | Price 153.81 U |  |
|--------------------------------|------------------|----------------|--------------|----------|------------|------------------|---------------------------------------------------------|--------|----------|----------------|--|
|                                |                  |                |              |          |            |                  | Latest News (HD) - 2 minutes app. Auto-payout parameter |        |          |                |  |
| My Account                     | Payments         | 9585           | Charts       | Call     | Help       | EAQ.             | HC I                                                    | mum    |          |                |  |
|                                | Welco            | ome to         | lited        | oin      | pool       | ora              |                                                         |        |          |                |  |
|                                |                  | Aning illector | to aince O   | ctober 2 | 17. 2011   |                  |                                                         |        |          |                |  |
|                                | Newtold          | annin minin    | n7 Beac      | our D    | -          | distant.         |                                                         |        |          |                |  |
| Welcome to the                 | first true pay   | per-share      | PPS) LI      | econ     | tool Sor   | re of our i      | key featu                                               | res:   |          |                |  |
| Emiliation                     | uitra. Ices Jate | ncy Stubin     | n server i   | nciem    | entation   | written in       | 0                                                       |        |          |                |  |
| <ul> <li>Support I</li> </ul>  | or Stratum ove   | ar TLS, to p   | revent M     | ITM at   | tacks      |                  |                                                         |        |          |                |  |
| Marged m                       | ning (AusPa      | (i) of sever   | al altoir    | a pay    | ing out in | Incons           |                                                         |        |          |                |  |
| <ul> <li>Support E</li> </ul>  | or the resume    | extension I    | to Stratur   | n        |            |                  |                                                         |        |          |                |  |
| <ul> <li>Adaptive</li> </ul>   | share difficulty | ('vardiff');   | with sup     | port fo  | menual     | tuning           |                                                         |        |          |                |  |
| <ul> <li>Network (</li> </ul>  | at 8 geographi   | cally-distrib  | iuted, rec   | lundan   | t servers  |                  |                                                         |        |          |                |  |
| <ul> <li>Detailed :</li> </ul> | stats updated    | every few s    | econds       |          |            |                  |                                                         |        |          |                |  |
| <ul> <li>Email not</li> </ul>  | fication of idle | miners         |              |          |            |                  |                                                         |        |          |                |  |
| Fee-free                       | automatic and    | i manuai (in   | istanti pa   | yours    |            |                  |                                                         |        |          |                |  |
| <ul> <li>Two-facto</li> </ul>  | r authenticati   | an support     |              |          |            |                  |                                                         |        |          |                |  |
| <ul> <li>Website a</li> </ul>  | and mining into  | erface also    | arceash      | At an T  | ior hidde  | services         |                                                         |        |          |                |  |
| <ul> <li>Extensive</li> </ul>  | JSON API         |                |              |          |            |                  |                                                         |        |          |                |  |
|                                |                  |                |              |          |            |                  |                                                         |        |          |                |  |
|                                |                  |                |              |          |            |                  |                                                         |        |          |                |  |
|                                |                  |                |              |          |            |                  |                                                         |        |          |                |  |
|                                |                  |                |              |          |            |                  |                                                         |        |          |                |  |

| •           | - Constant                                                                                                    |    |
|-------------|----------------------------------------------------------------------------------------------------|----|
| board       |                                                                                                    | _  |
| ecount . «  | Pool information                                                                                                    |    |
| atas (<br>( |                                                                                                    | 11 |
|             |                                                                                                    |    |
|             | My photoson<br>Bill Shirt Ivan<br>Bill Ivan                                                                                                    | Т  |
|             | Met reporter<br>Met reporter<br>Automation<br>Met reporter<br>Met reporter<br>Met | 1  |
|             |                                                                                                    |    |

|                                                     | 🔶 Ethereum       |  |
|-----------------------------------------------------|------------------|--|
| Pool Hashrate                                       | 41,985.0 Gh/s    |  |
| Miners Count                                        | 88,731           |  |
| Price                                               | 73.36mB \$691.53 |  |
| Payouts 0.05 - 20 ETH     Algorithm DaggerHashimoto | Owk Start        |  |

Next I joined mining pools for each of the altcoins I would be mining.

# For Litecoin, I set up an account at <u>https://www.litecoinpool.org</u>

For Feathercoin, I joined the official feathercoin mining pool at <u>https://pool.feathercoin.com</u>

And for Ethereum, I found a website that allows you to join mining pools for several different altcoins without registering an account called Nanopool. <u>https://nanopool.org</u>

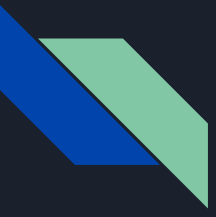

## Connecting to the wallet

Next, the mining pools will need to be connected to their respective wallets. To do this, we must first find the address for the wallet.

For Feathercoin, launch Feathercoin Core and wait for the application to fully load and sync with the blockchain. Then, click on File, then Receiving Addresses...

|          | Label Address |        | ess   |
|----------|---------------|--------|-------|
| o label) |               | 71t4JJ | viNoj |
|          |               |        |       |
|          |               |        |       |
|          |               |        |       |
|          |               |        |       |
|          |               |        |       |
|          |               |        |       |
|          |               |        |       |
|          |               |        |       |
|          |               |        |       |
|          |               |        |       |

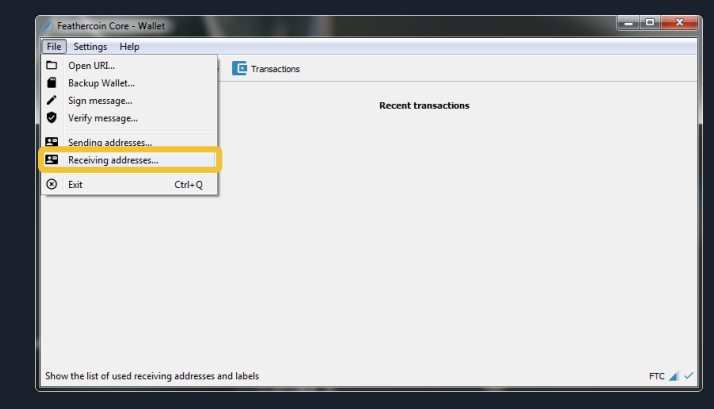

Your wallet's receiving address is located in the right column, under Address.

| CoinPayments       |                 |                      |               |                |  |
|--------------------|-----------------|----------------------|---------------|----------------|--|
|                    | Coin            | Wallets              |               |                |  |
| Home 🔂 Your Wallet | S Coin Settings | Transaction History  | III Quick POS | 요즘 \$PayByName |  |
| © Coin Wallets     |                 |                      |               |                |  |
| Coin Name          | Code            | Balance <sup>1</sup> | USD Value     | Commands       |  |
| Bitcoin            | BTC             | 0.00000000           | 0.00          | BTC Options+   |  |
| Litecoin           | LTC             | 0.00000000           | 0.00          | LTC Options+   |  |
| CPS Coin           | CPS             | 100.00000000         | 10.00         | CPS Options+   |  |
| Ripple             | XRP             | 0.00000000           | 0.00          | XRP Options -  |  |

Alternatively, from the CoinPayments dashboard, click on Your Wallet. You will now be at the Coin Wallets page shown to the left. Look for the altcoin you're mining on the list and click the Options button listed in the Commands column of your altcoin.

This will open the menu shown to the right. From here, we will select Deposit / Receive

|   | Ere options•             |
|---|--------------------------|
|   | 🛎 Deposit / Receive      |
|   | 🖪 Send / Withdraw        |
|   | Auto-Sweep <sup>3</sup>  |
|   | Diversify your Portfolio |
|   | Lock in Vault            |
|   | a Deposit History        |
| • | 🚀 Withdrawal History     |
|   | 🖪 Transfer History       |
|   | Under Maintenance        |

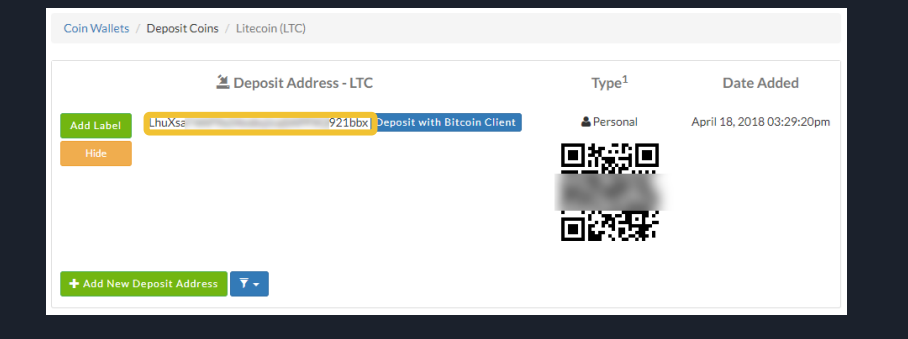

From here you can find the Deposit Address for your altcoin wallet. You can see my Litecoin wallet deposit information in the example on the right. I have blurred out sections of my address as well as the QR for security. Now that we have our wallet address, we need to update our account settings back at the mining pool.

For the Litecoin, log into your account at <u>https://www.litecoinpool.org</u>, then click My Account from the navigation bar across the top.

Scroll down to the section labeled Account Settings. The setting we're looking for is labeled Payment address and is located near the bottom. We want to copy and paste the payment address from our wallet to this location. Once that's done, click the Save Settings button near the bottom.

#### Account Settings

| Time zone             | UTC •                                                                                                    |
|-----------------------|----------------------------------------------------------------------------------------------------|
| Main Currency         | US Dollar (USD)                                                                                                    |
| Email                 | @gmail.com (change)                                                                                                    |
| Password              | Change Password                                                                                                    |
| Two-factor Login      | Disabled                                                                                                    |
| IP binding            | Bind login sessions to my IP address                                                                                                  |
| Notifications         | Send me an email every time a successful login occurs Send me an email every time the payment address is changed (cannot be disabled) |
| Privacy               | Hide my username from public statistics                                                                                               |
| Layout                | Show account balance in the page header                                                                                               |
| Account activity      | See recent logins                                                                                                    |
| Public key            | 110920bf                                                                                                    |
| API key               | 9a5b62948ebbdbd910948648a340c125 (view QR code) (reset)                                                                               |
| API links             | JSON (QR code), HTML, iPhone interface                                                                                                |
| Donation              | 0.0 % (0-100%)                                                                                                    |
| Payment address       | LhuXsa 921bbx (lock)                                                                                                    |
|                       | This must be a Litecoin address, starting with L, M, or 3 (in the case of legacy P2SH addresses).                                     |
|                       | Warning: For your own security, any time your payout address is modified all payouts are suspended for 24 hours.                      |
| Auto-payout threshold | 0.10 LTC (0.01–50 LTC)                                                                                                    |
| Auto-payout logic     | Send payments in multiples of the auto-payout threshold (only applies while mining)                                                   |
| Auto-payout interval  | 12 hours minimum (0.5–24 hours)                                                                                                    |
|                       | Intervals below 6 hours can only be set if your auto-payout threshold is set high enough.                                             |
| Save Settings         |                                                                                                    |

For Feathercoin, log in to your account at <u>https://pool.feathercoin.com</u> and click My Account in the navigation bar. A submenu will open. Click on Edit Account here. Once your account page loads, scroll down to the section labeled Cash Out.

The official Feathercoin mining pool requires twostep authentication to make edits to your account. Click the Unlock button at the bottom. An email will be sent to the address associated with your account. This email contains a link that allows you to edit your account information. You will want to copy your wallet address from Feathercoin Core and paste it into the Payout to section. Type your 4 digit pin, and save your settings.

| Please note: a 0.1 FTC transaction will apply when processi | ng "On-Demand" manual pa | ayments 🕡 |      |
|-------------------------------------------------------------|--------------------------|-----------|------|
| Minimum Cashout: 1 FTC                                      |                          |           |      |
| Account Balance                                             |                          |           |      |
| 3.07263923000000000000000000000000                          |                          |           |      |
| Payout to                                                   |                          |           |      |
| 71t4JJ Wv1Nojk                                              |                          |           |      |
| 4 Digit PIN                                                 |                          |           |      |
|                                                             |                          |           |      |
|                                                             |                          |           |      |
|                                                             |                          |           | <br> |
|                                                             |                          |           |      |

For Ethereum, we won't need to log in as <u>https://nanopool.org</u> doesn't require one. Instead, we simply click on the button labeled Quick Start.

This process will be a bit different as we'll need to configure our worker (miner) alongside connecting our wallets, as we don't have an account to save this information to.

|                                                                                                    | ×                |  |  |  |  |  |
|----------------------------------------------------------------------------------------------------|------------------|--|--|--|--|--|
| Pool Hashrate                                                                                                    | 43,062.0 Gh/s    |  |  |  |  |  |
| Miners Count                                                                                                    | 88,878           |  |  |  |  |  |
| Workers Count                                                                                                    | 266,409          |  |  |  |  |  |
| Price                                                                                                    | 72.48mB \$667.97 |  |  |  |  |  |
| Payouts 0.05 - 20 ETH     Algorithm DaggerHashimoto                                                                                                    |                  |  |  |  |  |  |
| How to connect  1. Download Commore DualMane 2. Extract archive to any folder 3. Generate your config 4. Copy the downloaded files to the folder where you previously extracted the archive with the miner. 5. Execute start bat |                  |  |  |  |  |  |
|                                                                                                    | Start Mining     |  |  |  |  |  |

|                                                     | 🔶 Ethereum       |  |
|-----------------------------------------------------|------------------|--|
| Pool Hashrate                                       | 41,985.0 Gh/s    |  |
| Miners Count                                        | 88,731           |  |
| Price                                               | 73.36mB \$691.53 |  |
| Payouts 0.05 - 20 ETH     Algorithm DaggerHashimoto | Quick Start      |  |

Once on the Quick Start screen, you'll find there is a set of instructions at the bottom of the page. The first step is a button labeled Download Claymore DualMiner. This is the mining software you will be running to mine ethereum. If the button does not work, you can download DualMiner from GitHub at <a href="https://github.com/nanopool/Claymore-Dual-Miner/releases">https://github.com/nanopool/Claymore-Dual-Miner/releases</a>

Once extracted, click the second button listed under step 3, Generate your config.

From there you will be taken to the config generator page. Select the options that correspond with your computer. I mined using two different computers; A laptop and a desktop. Both machines had Nvidia graphics cards and ran on Windows, however the desktop was running Windows 7 whereas the laptop was running Windows 10.

The Worker name is the nickname that you want to give to your miner. I named mine desktop and laptop for simplicity. You will also furnish it with an email address and select the nearest server location. First algorithm should default to Ethereum, and you'll want to change Second algorithm to None. Copy and paste your wallet address into the First algorithm address text field.

Finally, click the button labeled Generate.

A file will begin downloading. This is your customized configuration file for Claymore DualMiner. You'll want to extract these files to the same folder as the mining application. Copy over any existing files of the same name.

#### Claymore DualMiner config generator (beta test)

| os                        | Windows  Linux                                                                |
|---------------------------|-------------------------------------------------------------------------------|
| GPU vendor                | NVIDIA      AMD                                                               |
| Worker name 🕄             | desktop                                                                       |
| Email 🔒                   | @gmail.com                                                                    |
| Main server 🕄             | US East                                                                       |
| First algorithm 🤂         | Ethereum •                                                                    |
| First algorithm address 🕄 | 0x35e 779a7                                                                   |
| Second algorithm 🕄        | None •                                                                        |
|                           | Generate Close                                                                |
|                           | Copera + Copera (Dear Diversion Const Section Day Section Data), Section 2440 |

| Organize 🔹 📑 Open          | Share with * Print                               | Burn          | New folder                                   |                        |               | 10 . [] |  |
|----------------------------|--------------------------------------------------|---------------|----------------------------------------------|------------------------|---------------|---------|--|
| Saved Games *              | Name                                             |               | Date modified                                | Туре                   | Size          |         |  |
| Searches                   | C. and a second                                  |               | to apply here and in the set of the          | target black in street |               |         |  |
| M Computer                 | Data1d1.bin                                      |               | 4/18/2018 4:19 PM                            | EDV File               | 29.68         |         |  |
| Local Disk SSD             | Ustaldi.bin2                                     |               | 4/19/2018 4:09 PM                            | SINZ File              | 28 8.8        |         |  |
| Ca Local Disk 2 HI         | Detelel.bin                                      |               | 4/19/2018 4:19 PM                            | EIN File               | 27.68         |         |  |
| DVD RW Drive               | Ustalel.bin2                                     |               | 4/19/2018 A119 PM                            | BINZ Hile              | 26 88         |         |  |
| Cal Disk 3 SS              | Datale_bin                                       |               | 4/19/2018 4:19 PM                            | BIN File               | 27.638        |         |  |
| Network                    | Data1e2.bin2                                     |               | 4/19/2018 4:19 PM                            | EINZ File              | 26.83         |         |  |
| DESKTOP                    | Detalgl.bin                                      |               | 4/19/2018 4:19 PM                            | EIN File               | 27.88         |         |  |
| Control Panel              | Deta1g1.bin2                                     |               | 4/19/2018 4:19 PM                            | BIN2 File              | 26 KB         |         |  |
| All Control Par            | Deta1g2.bin                                      |               | 4/29/2018 4:19 PM                            | EDN File               | 27 KB         |         |  |
| Appearance ar              | Deta1g2.bin2                                     |               | 4/19/2018 4/19 PM                            | EIN2 File              | 26 KB         |         |  |
| Ock Langue                 | Data1h1.bin                                      |               | 4/19/2018 4:19 PM                            | EIN File               | 27 KB         |         |  |
| C Ease of Access           | Data1h1.bin2                                     |               | 4/19/2018 4:19 PM                            | BIN2 File              | 26 KB         |         |  |
| Hardware and               | Deta1h2.bin                                      |               | 4/19/2018 4:19 PM                            | BIN File               | 27 KB         |         |  |
| Network and Is             | Deta1h2.bin2                                     |               | 4/19/2018 4:19 PM                            | BIN2 File              | 26 KB         |         |  |
| Pinorams                   | Data1d.bin                                       |               | 4/19/2018 4:19 PM                            | EIN File               | 58 KB         |         |  |
| Curtem and Ce              | Data1i1.bin2                                     |               | 4/19/2018 4:19 PM                            | BIN2 File              | 58 KB         |         |  |
| St. Usar Accounts          | Data1j1.bin                                      |               | 4/10/2018 4:19 PM                            | BIN File               | 27.838        |         |  |
| Conside Dia                | Detaljl.bin2                                     |               | 4/19/2018 4:19 PM                            | 8IN2 File              | 26 KB         |         |  |
| himing 550.                | i dpools.txt                                     |               | 4/19/2018 4:19 PM                            | Text Document          | 1.88          |         |  |
| Destature & Date           | epools.txt                                       |               | 4/19/2018 4:23 PM                            | Text Document          | 1.43          |         |  |
| B BOOKSHAP + BELA          | EthDcrMiner64.exe                                |               | 4/19/2018 4:19 PM                            | Application            | 3,778 KB      |         |  |
|                            | History.bit                                      |               | 4/29/2018 4:19 PM                            | Text Document          | 27 828        |         |  |
| B 1                        | ibcuri.dll                                       |               | 4/19/2018 4:19 PM                            | Application extens     | 299 KB        |         |  |
| bsnes_w88-32br             | License.txt                                      |               | 4/19/2018 4:19 PM                            | Test Document          | 2.68          |         |  |
| Conviter 183 feat          | msvcr110.dll                                     |               | 4/19/2018 4:19 PM                            | Application extens     | 830 KB        |         |  |
| comuner 32-bit             | Readmell.bit                                     |               | 4/19/2018 4:19 PM                            | Text Document          | 43.68         |         |  |
| di cominer 64-bit          | () start.bat                                     |               | 4/19/2018 4:23 PM                            | Windows Batch File     | 1.408         |         |  |
| Start.bat<br>Wendows Batch | State: 28 Share<br>File Date modified: 4/19/2018 | d<br>14:23 PM | Size: 314 bytes<br>Data created: 4/19/2018 9 | Shared w               | th: Homegroup |         |  |

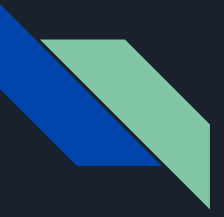

### Claymore's DualMiner

Now that you've downloaded Dualminer and replaced start.bat with your customized version, you can run the start.bat file to begin mining.

The mining application will run in a command prompt window and provide you with information about the hardware that is handling the bulk of the load. You can track your hash rate and the temperature of your GPU on here.

Eventually, after running for several minutes, you will start to see messages like the ones near the bottom that let you know the program is working.

Expect to see drastically reduced performance from your computer while running DualMiner.

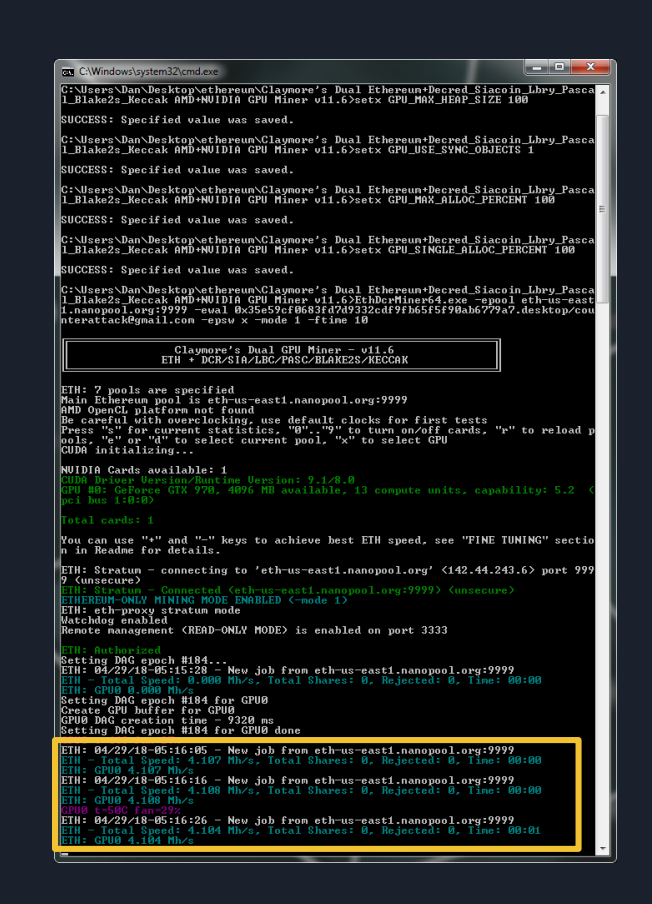

### Claymore's DualMiner (continued)

If you were to open start.bat with notepad, you can see the commands issued that tell the mining software which pool to connect to and what credentials to use.

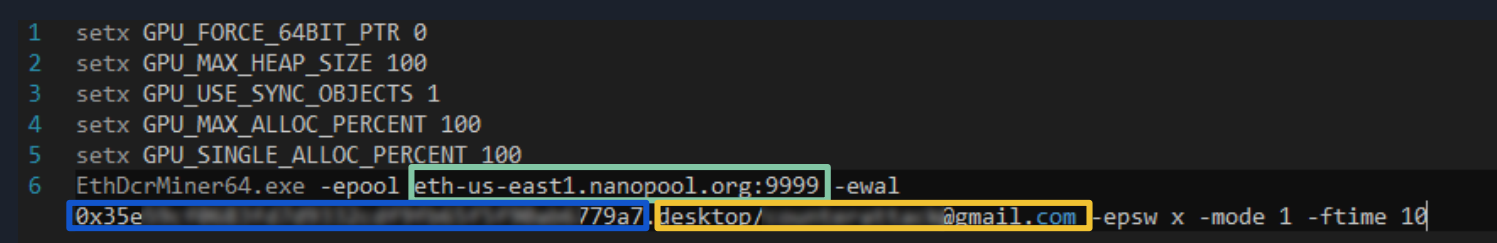

Line 6 begins with the mining program, followed by a command telling the program that a mining pool will be used. The address for the mining pool. Then the address for the Ethereum wallet. Finally the name given to my worker computer followed a '/' and by the email address I used.

For the other two altcoins, we will be writing our own .bat files.

# Setting up workers for Litecoin and Feathercoin

For Feathercoin, log back into your account on the feathercoin mining pool, click on My Account on the navigation menu, and then click My Workers on the submenu.

From here, we can add a worker by entering the Worker Name and Worker Passwords we want to use. You can make these whatever you like. Once you've done that, click the Add New Worker button.

For simplicity, I set my logins and passwords to just 'desktop' / 'desktop' and 'laptop' / 'laptop'. You can see them to the right.

#### The Official Feathercoin Mining Pool

# Home

Dashboard

A My Account

E Transactions

Invitations

Cther 3

#### å dandandan 🗸

| Worker Name                                                           | •                                          |                                      |                  |                       |              |                |
|-----------------------------------------------------------------------|--------------------------------------------|--------------------------------------|------------------|-----------------------|--------------|----------------|
| user                                                                  |                                            |                                      |                  |                       |              |                |
| Worker Pass                                                           | word                                       |                                      |                  |                       |              |                |
| password                                                              |                                            |                                      |                  |                       |              |                |
|                                                                       |                                            |                                      |                  |                       |              |                |
|                                                                       |                                            |                                      |                  |                       |              |                |
| Add New W                                                             | orker                                      | Worker Password                      | Active           | Monitor               | Khash/s      | Difficu        |
| Add New W<br>og Worker Co<br>Worker Login                             | orker                                      | Worker Password                      | Active           | Monitor               | Khash/s      | Difficu        |
| Add New W<br>C Worker Cc<br>Worker Login<br>dandandan.                | orker                                      | Worker Password<br>desktop           | Active           | Monitor               | Khash/s<br>0 | Difficul       |
| Add New W<br>C Worker Cc<br>Worker Login<br>dandandan.<br>dandandan.  | orker<br>Infiguration<br>desktop<br>laptop | Worker Password<br>desktop<br>laptop | Active<br>X<br>X | Monitor<br>OFF<br>OFF | Khash/s<br>0 | Difficul<br>0. |
| Add New W<br>©© Worker Co<br>Worker Login<br>dandandan.<br>dandandan. | orker<br>Infiguration<br>desktop<br>laptop | Worker Password<br>desktop<br>laptop | Active<br>X<br>X | Monitor<br>OFF<br>OFF | Khash/s<br>0 | Difficul       |

The feathercoin mining pool website has a section under Help titled Getting Started that offers links to download mining software and some brief instructions on how to configure them.

They suggest BFGMiner, Fabulous Panda Miner, and Minerd for Feathercoin minnig. They have also provided some sample configuration files. These samples contain the address to the mining pool, along with some placeholders for our worker names and passwords.

#### 1 Create account. · Register here, or login if you already have account · Create a worker that will be used by the miner to login 2. Download a miner. · Intel/ATI/AMD BFGMiner Linux/Windows: Download here Fabulous Panda Miner Mac OS X: Download here Minerd CPU Miner Mac/Linux/Windows: Download here 3. Configure your miner. If your using Linux. Then type the following into the console: CGMiner ./cgminer -o stratum+tcp://pool.feathercoin.com:6056 Vebloain.WorkerName -p WorkerPassword BEGMiner ./bfgminer - stratum+tcp://pool.feathercoin.com:6056 Webloain.WorkerName -p WorkerPasswor If you want to mine on a Windows Operating System, then you'll need to create a batch file to start your miner. Simply open notepad and then copy and paste the following CGMiner cgminer -o stratum+tcp://pool.feathercoin.com:6056 -u weblogin.WorkerName -p WorkerPassword BFGMiner -c stratum+tcp://pool.feathercoin.com:6056 -u Neblogin.WorkerName -p WorkerPassword bfgminer MinerD minerd -a -t 6 -s 4 -o stratum+tcp://pool.feathercoin.com:6056 Weblogin.WorkerName -p

You then need to change "-u Weblogin.Worker -p Worker password" to reflect your own account. Eg, "-u Steve-StevesWorker -p StevesWorkerPassword" then go to "File > Save as" and save the file as "RunNe bat" in the same folder containing your miners application files. You are now ready to mine, double click on "RunNe.bat" to start mining. If you want, you can create additional workers with usernames and passwords of your choice here

- 4. Create a Feathercoin address to receive payments.
  - Downloading the client & block chain: Download the Feathercoin client from here.
     Generate a new address and input it on your account page to receive payments.

| <b>litecoin</b> pool.o | rg       |            |          | Pool<br>Dand | andan (logout) | Speed 51,37<br>Speed | 70 GH/s<br>0 kH/s | Users<br>Worke | 14,004<br>ers 0 | Reward<br>Balance | 101% PPS    | Price 150.99 USD<br>0.00001356 LTC |
|------------------------|----------|------------|----------|--------------|----------------|----------------------|-------------------|----------------|-----------------|-------------------|-------------|------------------------------------|
|                        |          |            |          |              |                |                      |                   |                | Latest News     | (RSS): 2 monti    | ns ago Auto | -payout parameters update          |
|                        |          | My Account | Payment  | ts Stats     | Charts (       | Calc Help            | FAQ               | IRC            | Forum           |                   |             |                                    |
| Workers<br>Username    | Password | Speed      | 24-hour  | Shares       | Stale share    | s Invalid sł         | nares             | Blocks         | Rewards         | 24-hour           | Email       |                                    |
| Dandandan. desktop     | desktop  | 0.0 kH/s   | 0.0 kH/s | 154,368      | 1,024 (0.66%   | ) 0 (0.              | 00%)              | 0              | 0.0000 Ł        | 0.0000 Ł          |             | Save Reset Delete                  |
| Dandandan. laptop      | laptop   | 0.0 kH/s   | 0.0 kH/s | 102,912      | 0 (0.00%       | ) 0 (0.              | 00%)              | 0              | 0.0000 Ł        | 0.0000 Ł          |             | Save Reset Delete                  |
| Dandandan.             |          | Add Worke  | er       |              | 8              | hare counts are      | e updateo         | l every minu   | ute. Current sp | peed estimate     | es are base | d on the last 60 minutes.          |

The process for setting up your workers at <a href="https://www.litecoinpool.org">https://www.litecoinpool.org</a> is similar to what we did in our Feathercoin pool. Simple log in to your litecoinepool account and click on My Account in the navigation bar at the top.

At the top of your account page are your workers. We select a username and a password just the same as we did before, and then click the **Save** button on the right hand side.

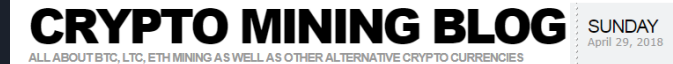

Search for: ccminer

Search

Categories

Cloud Mining

Crypto Coins

Crypto ICOs
 Crypto News
 General Info

Mining Hardware Mining Software

Tests and Reviews

XMR-AEON-STAK 2.4.6 With CryptoNight Support for CPU, AMD

Mining Ravencoin (X16R)
Check Out the
Cryptoisme CryptoNight

Litecoin Support Comes

Cryptotrader Automated

Earn Your First Bitcoin

Genesis Cloud Mining

Mining Rig Rentals
RC Cars and Parts

Hashflare Cloud Mining

Thermal Imaging Blog

Game Deals Blog Games with Bitcoin

To Wirex, Spendable With a Bank Card

and Nvidia GPUs New Silent Miner v1.1.0 for NVIDA GPUs for

Mining Calculator

3D Printing Blog

> 3D Vision Blog

Battery Tests Bitcoin Debit Card

Trading

Links

Recent Posts
New Halong Mining
DragonMint T2 Miner 17
THS ASIC

Home Contact us

#### Search Results

Page 1 of 81 1 2 3 4 5 ... 10 20 30 ... » Last»

#### New ccMiner tpruvot fork v2.2.5 With X12, I 3. apr 2018 X16r and X16S Support

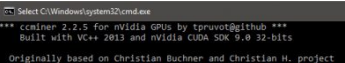

Include some kernels from alexis78, djm34, djEzo, tsiv and krnlx

TC donation address: 1AJdfCpLWPNoAMDfHF1wD5y8VgKSSTHxPo (tpruvot)

| 2018-04-03 13: | 25:28] Startin |                |                |                 |
|----------------|----------------|----------------|----------------|-----------------|
| 2018-04-03 13: | 25:28] NVAPI G | PU monitoring  | enabled.       |                 |
| 2018-04-03 13: | 25:28] 6 miner | threads start  | ted, using 'xi | 6r' algorithm.  |
| 2018-04-03 13: | 25:28] Stratum |                |                |                 |
| 2018-04-03 13: | 25:28] GPU #5: | Intensity set  | t to 20, 10485 | 76 cuda threads |
| 2018-04-03 13: | 25:28] GPU #1: | Intensity set  | t to 20, 10485 | 76 cuda threads |
| 2018-04-03 13: | 25:28] GPU #3: | Intensity set  | t to 20, 10485 | 76 cuda threads |
| 2018-04-03 13: | 25:28] GPU #2: | Intensity set  | t to 20, 10485 | 76 cuda threads |
| 2018-04-03 13: | 25:28] GPU #0: | Intensity set  | t to 20, 1048  | 76 cuda threads |
| 2018-04-03 13: | 25:28] GPU #4: | Intensity set  | t to 20, 10485 | 76 cuda threads |
| 2018-04-03 13: | 25:50] GPU #1: | MSI GTX 1080   | Ti, 12.10 MH)  |                 |
| 2018-04-03 13: | 25:50] GPU #3: | MSI GTX 1080   | T1, 11.54 MH)  |                 |
| 2018-04-03 13: | 25:50] GPU #4: | MSI GTX 1080   | T1, 11.55 MH/  |                 |
| 2018-04-03 13: | 25:50] GPU #5: | MSI GTX 1080   | Ti, 10.51 MH)  |                 |
| 2018-04-03 13: | 25:50] GPU #2: | MSI GTX 1080   | T1, 12.26 MH)  |                 |
| 2018-04-03 13: | 25:50] GPU #0: | MSI GTX 1080   | T1, 10.69 MH/  |                 |
| 2018-04-03 13: | 25:511 accepte | d: 1/1 (diff ( | 3,840), 69,08  | MH/s ves!       |

There is a new official release of tpruvot's cothiner fork version 2.2.5 available (source) that adds support for a few new mining algorithms, namely X12, X16r and X165. The latest release also fixes issues on Neoscrypt and Equihash for the Nvidia Volta cards according to the developer. The two new X16 variants are getting a lot of attention lately – the X16r used by Ravencoin (RVN) and X165 used by Pigeoncoin (PGN). For people looking to mine X16r or X165 this may not be the fastest implementation out there, there are a lot of different cominer forks and miners supporting that might provide better performance, so you might want to play around with these as well.

The latest official release version 2.2.5 from tpruvot is available as both 32-bit and 64-bit Windows binary releases for everyone using Windows and not keen on compiling the miner from source. The Windows binaries built with CUDA 9 for SM 3.0 or later Nvidia GPUs, so make sure you have up to date video drivers installed with support for CUDA 9.0 on your mining rigs.

#### - To download the latest ccMiner version 2.2.5 fork by tpruvot Windows binaries...

In: Mining Software Tags: ccminer, ccminer 2.2.5, ccMiner nvidla, ccminer PGN, ccminer Pigeoncoin, ccminer RvN, ccMiner tpruvot, tpruvot, X12, X16r X165

Read More O No Comments

# ccMiner

To mine Litecoin and Feathercoin, I used a mining program known as ccMiner. You can download the latest version of ccMiner from <u>http://cryptomining-blog.com</u>, which is also a great resource for news and information on cryptocurrency markets and mining.

For this project, I used ccMiner version 1.8.3, which I downloaded at <u>http://cryptomining-</u> <u>blog.com/8271-updated-ccminer-1-8-3-git-fork-</u> by-tpruvot-with-improved-lbry-support/

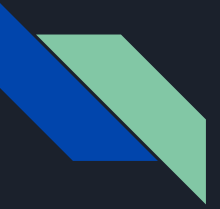

#### ccMiner (continued)

Once you've extracted the ccMiner files from the zip, open the location where the files have been extracted to. You will see two folders in here, along with a README file. Both machines I used for mining were running 64-bit hardware and operating systems. So I used the software in the ccminer 64-bit folder.

| image: cominer 64-bit     4/25/2018 4:08 PM     File folder       image: cominer 64-bit     4/17/2018 1:30 PM     Text Document | 25 KB  |
|----------------------------------------------------------------------------------------------------|--------|
| © ccminer.exe 4/17/2018 1:30 PM Application 8,                                                                                  | 500 KB |
| FTCMiner.bat 4/25/2018 4:12 AM Windows Batch File                                                                               | 1 KB   |
| LBRY-Poolmn.bat 4/17/2018 1:30 PM Windows Batch File                                                                            | 1 KB   |
| LBRY-Suprnova.bat 4/17/2018 1:30 PM Windows Batch File                                                                          | 1 KB   |
| LTCMiner.bat 4/18/2018 2:55 PM Windows Batch File                                                                               | 1 KB   |
| S msvcr120.dll 4/17/2018 1:30 PM Application extens                                                                             | 941 KB |
| QUARK-START.bat         4/17/2018 1:30 PM         Windows Batch File                                                            | 1 KB   |

Inside, you will find cominer.exe, which is the mining application. Along with several other files, which you won't need to interact with. What we need to do now is create our .bat files, which contain our mining configuration. I named mine FTCMiner.bat and LTCMiner.bat for Feathercoin and Litecoin respectively.

To create the .bat files, open up notepad or your prefered text editing software. I used notepad++.

I copied and pasted the bulk of my .bat file's information from examples I found online.

- 1 ccminer -a neoscrypt -o stratum+tcp://pool.feathercoin.com:6056 -u
  dandandan.desktop -p desktop -d 0 -i 0
- 2 pause
- 1 ccminer --algo=scrypt --url=stratum+tcp://us.litecoinpool.org:3333
  - --userpass=Dandandan.desktop:desktop
- 2 pause

Both of the .bat files begins with a command to run the cominer application; The next bit of text tells ccMiner which algorithm to use for mining. Feathercoin uses neoscrypt while Litecoin uses scrypt.

Next we have the URL for our mining pool, followed by our username and worker name, then the passwords we set for those workers.

Once you've written your config files, save them as .bat files and name them whatever is most convenient for you.

To start mining coins, just run the .bat file that you created. Like before, when we used DualMiner, you can expect to experience a noticeable performance drop in your computer while running the mining software.

Here on the right, we can see ccMiner running with our Feathercoin configuration.

Below we see ccMiner running with our Litecoin configuration.

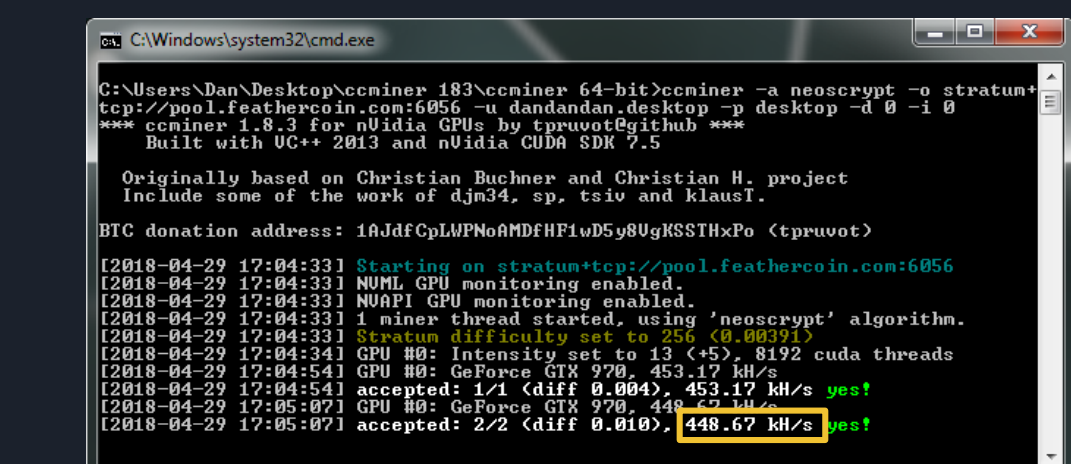

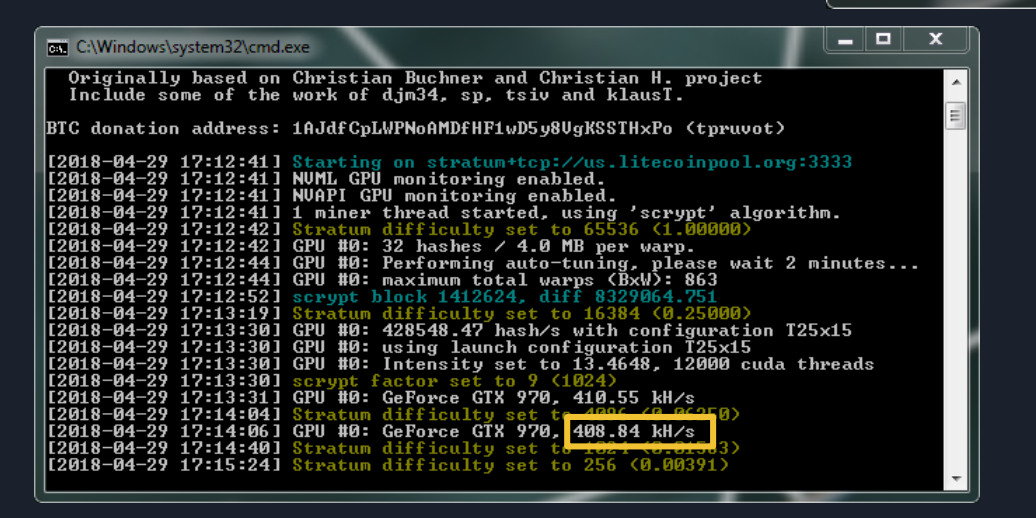

The command prompt window that opens will give various detailed information about the mining process, settings, and your hash rate. For this project, I installed and configured mining software for three different altcoins on two computers with different hardware and operating systems.

Desktop: Custom build

- Windows 7 Ultimate 64-bit
- Intel Core i5-3570K CPU @ 3.40 GHz
- 16 GB RAM
- Nvidia GeForce GTX 970 4GB

Laptop: MSI GE62 6QF

- Windows 10 Home 64-bit
- Intel Core i7-6700HQ CPU @ 2.60 GHz
- 16 GB RAM
- Nvidia GeForce GTX 970m 3GB

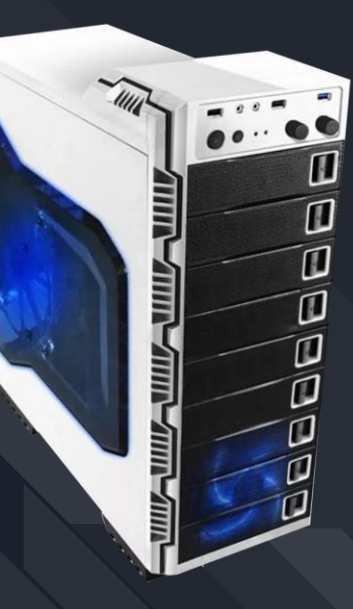

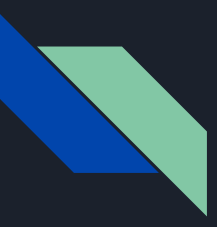

### Litecoin Mining

Desktop

~400 kH/s hash rate

~0.0000032 LTC / 8 hrs

~\$0.0005/8 hrs

Laptop

~200 kH/s hash rate

 $\sim 0.0000017 \, LTC \, / \, 8 \, hrs$ 

~\$0.00026 / 8 hrs

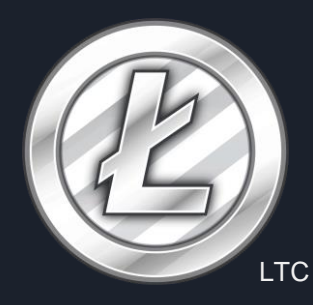

\$155.02 USD (3.97%)

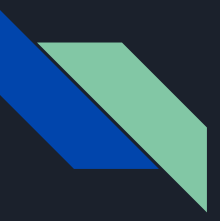

#### Feathercoin Mining

Desktop

~450 kH/s hash rate

~0.63 FTC / 8 hrs

~\$0.16 / 8 hrs

Laptop

~250 kH/s hash rate

 $\sim\!0.35\,FTC\,/\,8\,hrs$ 

~\$0.09/8 hrs

FTC \$0.246778 USD (4.28%)

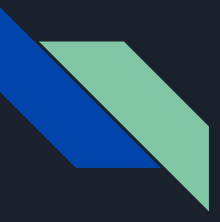

### Ethereum Mining

Desktop

~400 kH/s hash rate

~0.00012 ETH / 8 hrs

~\$0.08 / 8 hrs

Laptop

 $\sim 190\,kH/s$  hash rate

 $\sim\!0.000054\,ETH$  / 8 hrs

~\$0.036/8 hrs

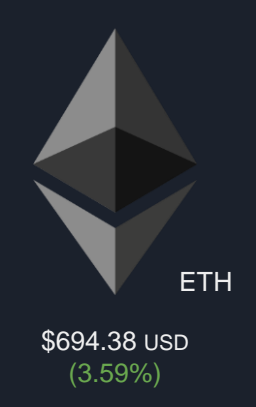

# Power consumption

On the nights when altcoin miners were runing, the power consumption nearly doubled for each respective machine.

#### \$0.091 / kWh

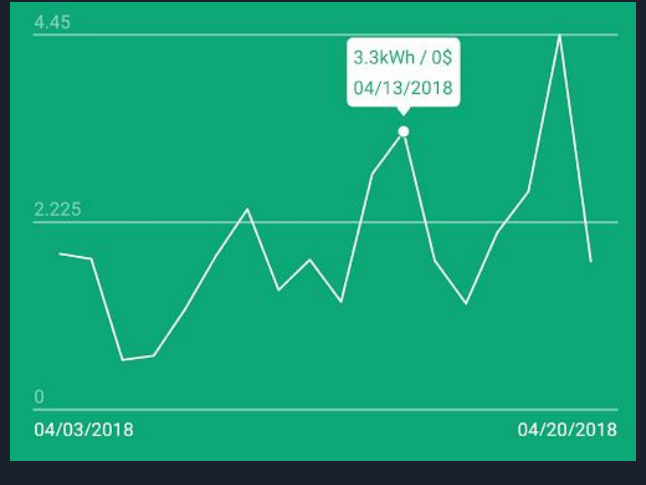

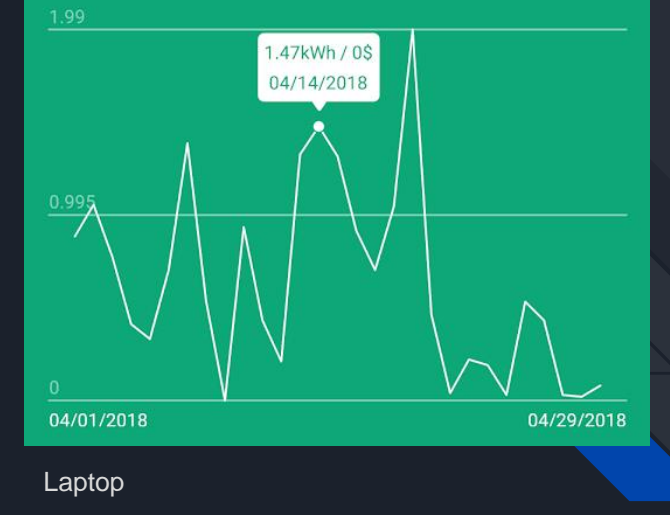

Desktop

The value of an altcoin changes on a near-hourly basis. I've seen both Ethereum and Litecoin jump or fall as much as \$6 in a single day.

You can see from these graphics that the values of these two coins can change drastically in a relatively short amount of time.

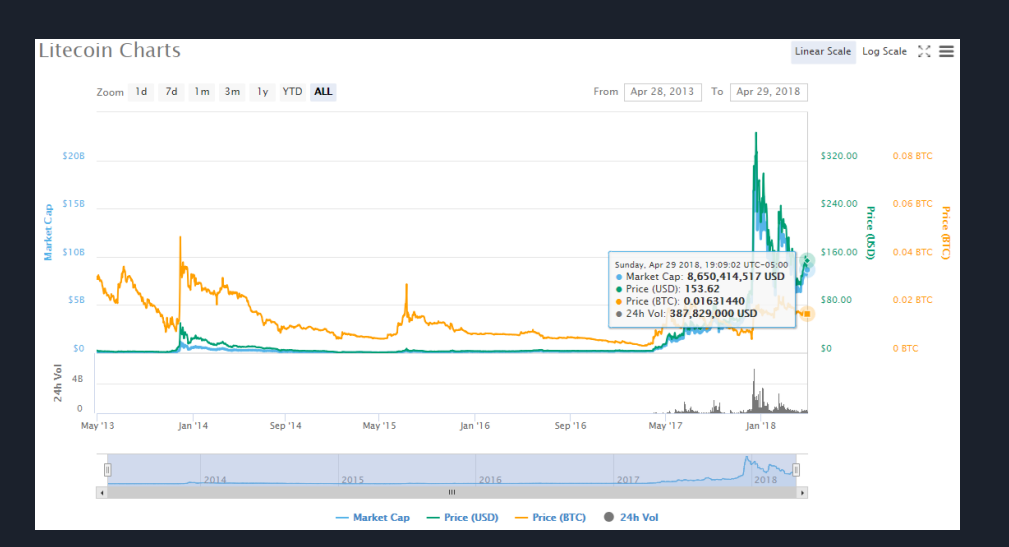

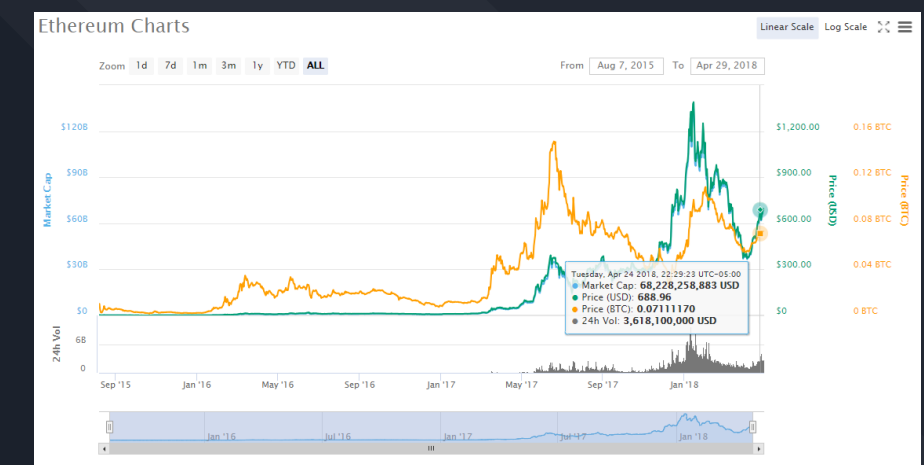

- Market Cap - Price (USD) - Price (BTC) 🔵 24h Vo

```
http://www.coinmarketcap.com
```

#### Feathercoin Charts

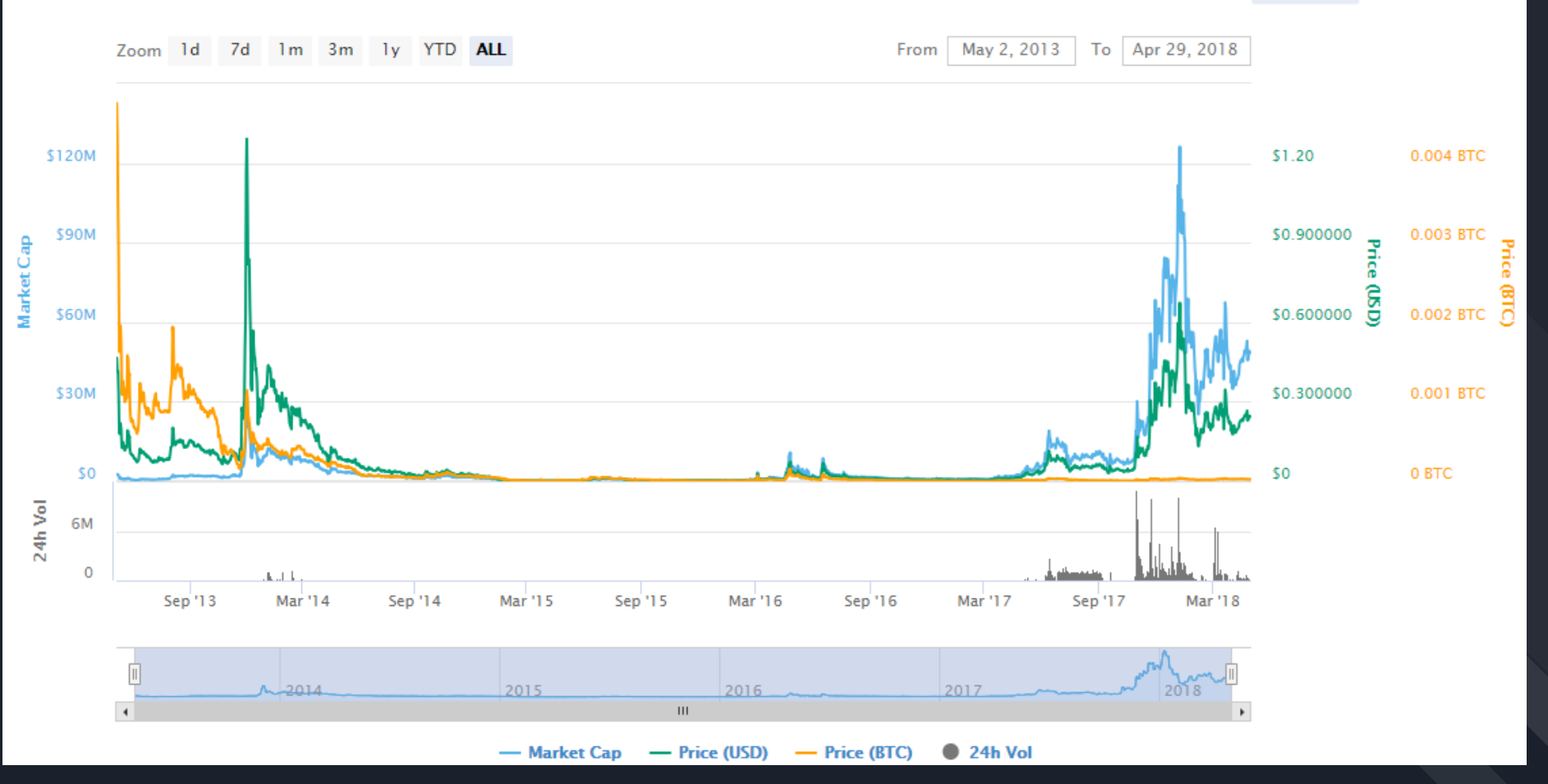